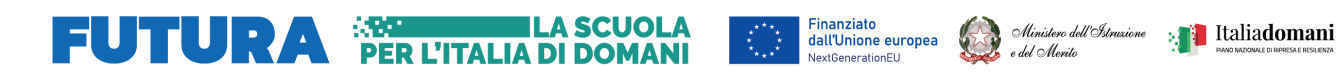

## COME ISCRIVERSI AL CORSO

- 1. Entra nella home page di <u>Scuola futura</u>.
- 2. Clicca su ACCEDI per entrare nell'area riservata.

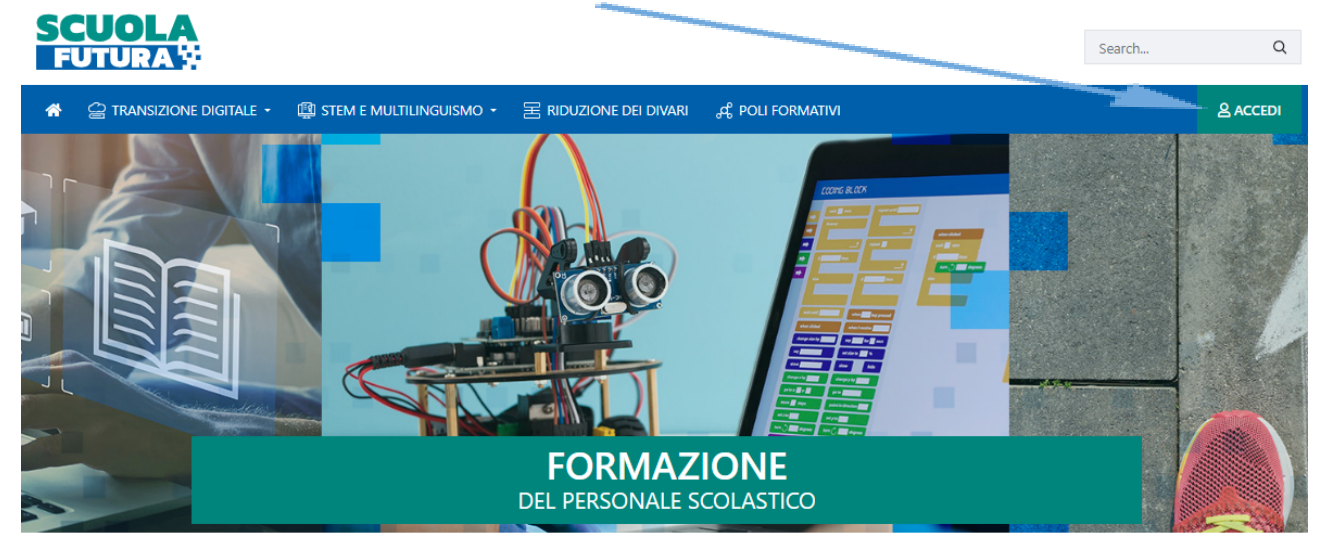

3. Clicca su Entra con SPID per l'autenticazione.

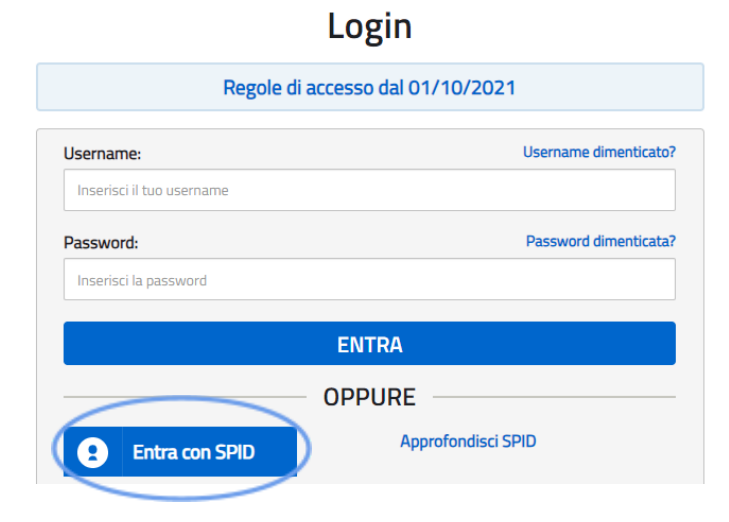

4. Scegli il profilo (Utente corsista) e clicca su SELEZIONA.

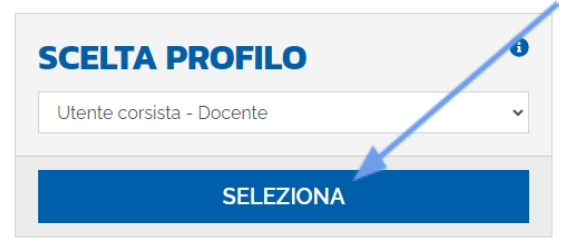

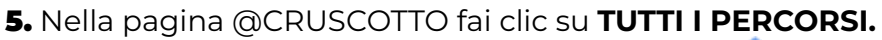

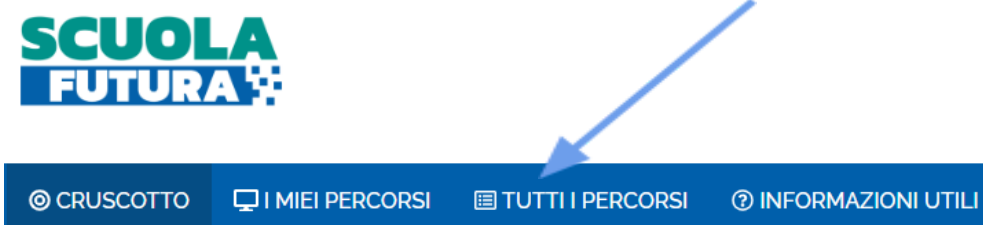

6. Nello spazio "Cerca per" digita l'ID percorso: 158316

| TUTTI I<br>PERC                       | ORSI                                     |   |  |
|---------------------------------------|------------------------------------------|---|--|
| In questa sezion<br>percorsi a cui pu | ie trovi l'elenco dei<br>.ioi iscriverti |   |  |
| Cerca per:                            |                                          |   |  |
| 158316                                | c                                        | 2 |  |

7. Visualizzato il riquadro del percorso, clicca sul tasto **CANDIDATI** per inviare la richiesta di iscrizione.

|               | ORGANIZZAZIONE PAIC88700D<br>Progettare la didattica d | con Google Classroom - ID: 158316        |   | PREFERITO 🚖             |
|---------------|--------------------------------------------------------|------------------------------------------|---|-------------------------|
|               | Iscrizione:<br>10/10/2023 ↔ 20/10/2023                 | Corso attivo:<br>25/10/2023 ↔ 20/12/2023 |   | Posti disponibili<br>30 |
| APPROFONDISCI | PERCORSO APERTO                                        |                                          | ( | CANDIDATI               |

Tutte le comunicazioni inviate da SCUOLA FUTURA saranno recapitate all'**indirizzo email per le comunicazioni** con il quale sei registrato nell'**area riservata del MIUR**. Questo indirizzo è indicato in alto a destra in tutte le pagine di SCUOLA FUTURA.

| l                                   | Jtente corsista - Docente |
|-------------------------------------|---------------------------|
| ndirizzo email per le comunicazioni | PAMM88701E                |

Puoi seguire l'iter del percorso formativo, scaricare l'attestato, consultare la guida completa del corsista e altro ancora nelle sezioni @CRUSCOTTO, I MIEI PERCORSI E INFORMAZIONI UTILI.

| © CRUSCOTTO | I MIEI PERCORSI | TUTTI I PERCORSI | ⑦ INFORMAZIONI UTILI |
|-------------|-----------------|------------------|----------------------|
|-------------|-----------------|------------------|----------------------|